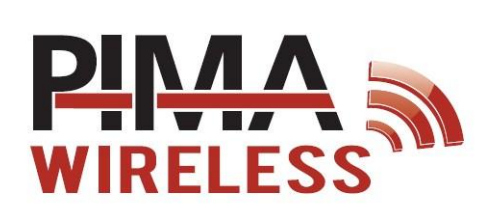

AlarmView Sistema de Alarma contra Intrusión Guía Rápida

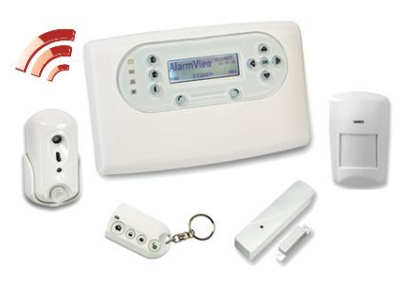

## El Panel de Control

| LE           | Teclas de Armado      | Pantalla de LCD                                                                     | as numéricas/<br>avegación                                          | Nombre<br>del sistema<br>AlarmV<br>MENÚ DES/<br>C Está<br>siste<br>Acceso al<br>menú | Nivel de<br>Hora recepción GSM<br>B3: 25 Fill<br>VODAFON<br>ARMADO INFO<br>ARMADO INFO<br>ARMADO Estado de<br>las zonas |  |
|--------------|-----------------------|-------------------------------------------------------------------------------------|---------------------------------------------------------------------|--------------------------------------------------------------------------------------|----------------------------------------------------------------------------------------------------|--|
|              |                       | Botones                                                                             | s & LEDS                                                            |                                                                                      |                                                                                                    |  |
| LED          | Color/Parpadeo        | Descripción                                                                         | Teclas de                                                           | Teclas de Función                                                                    |                                                                                                    |  |
| $\checkmark$ | Verde<br>Encendido    | Encendido - OK                                                                      | Armado                                                              |                                                                                      | Access a Manús/Calassián/                                                                                               |  |
| ((y))        | Azul parpadeando      | La comunicación inalámbrica está<br>activa                                          | Completo                                                            | Izquierda I                                                                          | ingreso                                                                                                    |  |
| [무]          | Verde parpadeando     | Conexión Celular - OK                                                               | Casa                                                                |                                                                                      | Visualización del estado del                                                                                            |  |
|              | Apagado               | Sin conexión a la red celular                                                       |                                                                     | Derecha s                                                                            | sistema/Cancelacion/<br>Fliminación                                                                                     |  |
| 55           | Amarillo, 3 destellos | Mensaje esperando procesamiento                                                     |                                                                     | $\cap$                                                                               |                                                                                                    |  |
|              | Rojo                  | Indica problema del Sistema.<br>Consulte la pantalla de LCD para<br>más información | Parcial                                                             | OK OK C                                                                              | Confirmación                                                                                                    |  |
|              |                       |                                                                                     | Teclas de Naveg                                                     | ación                                                                                |                                                                                                    |  |
|              |                       | Alarma disparada;<br>El parpadeo se detendrá después del                            | 1/Desplazar<br>#+,@/esp                                             | rse hacia arriba/valore<br>bacio_!                                                   | es alfanuméricos: A-Z, 0-9,                                                                                             |  |
|              | Blanco parpadeando    | rearmado, reingreso del código de<br>desarmado o ingreso al menú del<br>sistema.    | 2/Desplazarse hacia la derecha/acceso/duplicar el caracter anterior |                                                                                      |                                                                                                    |  |
|              |                       |                                                                                     | 3/Desplazar<br>#1)                                                  | rse hacia abajo/ valore                                                              | es alfanuméricos (ver tecla                                                                                             |  |
|              |                       |                                                                                     | 4/Desplaza                                                          | rse hacia la izquierda/s                                                             | salir/regresar                                                                                                    |  |

#### Pantalla de Información & Descripción

#### Pantalla de INFORMACION de estado

| 1 |          | 2  | 4  |    |   | 7  | Д  |    | 10 |
|---|----------|----|----|----|---|----|----|----|----|
|   | <u>ן</u> | 12 | 14 | Х  | Х | B  | 18 | 19 |    |
| × | :        | 22 | Q  | 25 | T | 27 | 28 |    |    |

#### Iconos en la pantalla & caracteres

Indicadores de Sonido

Icono Descripción

Icono Descripción

Pitidos/Sonido Emitido cuando

|          | Transmisión del                   | •     |                           | 5        | Pitido único     | Se pulsa una tecla                                                    |
|----------|-----------------------------------|-------|---------------------------|----------|------------------|-----------------------------------------------------------------------|
|          | mensaje<br>Nivel de recepción de  | <br>X | Batería baja<br>Batería   | ז−ז      | Dos cortos       | Transcurre el tiempo de espera de un menú<br>– sale al menú principal |
| <u></u>  | GSM                               |       | desconectada              | 1-1-1    | Tres cortos      | Comando correcto/operación                                            |
| <u> </u> | Error en la red GSM               | 67    | Transmisión GPRS          | ᡗ᠆ᡗ᠆ᡗ᠁   | Cortos continuos | El sistema de encuentra en modo de retardo<br>de Entrada/Salida       |
| T×       | Pérdida de AC                     |       | Zona abierta              | גז       | Pitido largo     | Comando no válido o rechazo de entrada                                |
| 1-30     | Zona activa -<br>En estado normal | A     | Alarma                    | <u> </u> | Campanilla       | La campanilla está activada                                           |
| В        | Zona anulada                      | Т     | Zona de Tamper<br>abierta |          |                  |                                                                       |
| Х        | Pérdida de<br>supervisión         |       |                           |          |                  |                                                                       |
|          |                                   |       |                           |          |                  |                                                                       |
|          |                                   |       |                           |          |                  |                                                                       |

# Las Pantallas del Menú

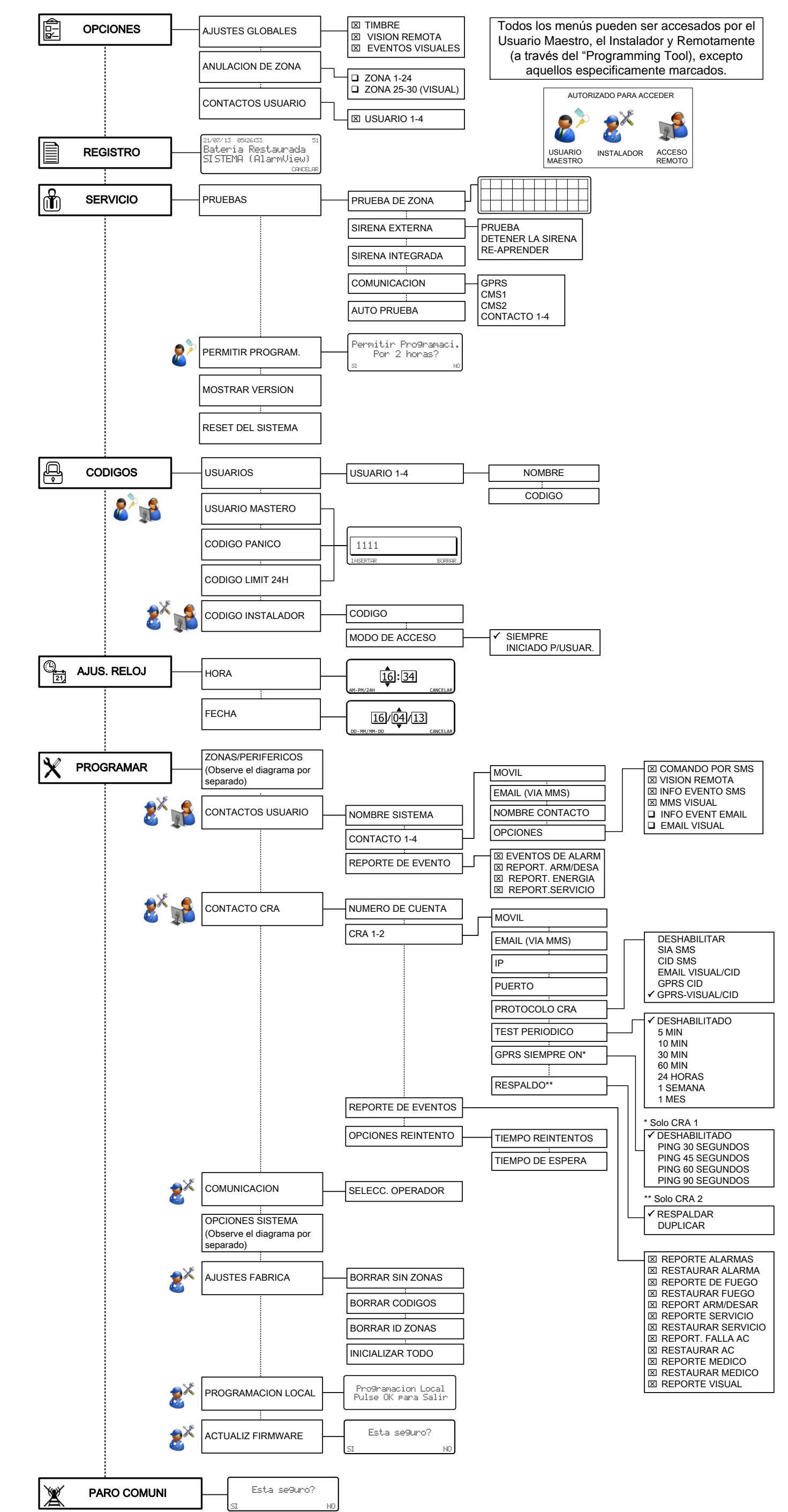

|  | ** Solo CRA 2        |  |  |  |  |  |
|--|----------------------|--|--|--|--|--|
|  | ✓ RESPALDAR          |  |  |  |  |  |
|  | DUPLICAR             |  |  |  |  |  |
|  |                      |  |  |  |  |  |
|  |                      |  |  |  |  |  |
|  |                      |  |  |  |  |  |
|  |                      |  |  |  |  |  |
|  |                      |  |  |  |  |  |
|  |                      |  |  |  |  |  |
|  | IX REPORT ARM/DESAR  |  |  |  |  |  |
|  | ☑ REPORTE SERVICIO   |  |  |  |  |  |
|  | ☑ RESTAURAR SERVICIO |  |  |  |  |  |
|  | 🗵 REPORT. FALLA AC   |  |  |  |  |  |
|  | I RESTAURAR AC       |  |  |  |  |  |
|  | ☑ REPORTE MEDICO     |  |  |  |  |  |
|  | ☑ RESTAURAR MEDICO   |  |  |  |  |  |
|  | REPORTE VISUAL       |  |  |  |  |  |
|  |                      |  |  |  |  |  |

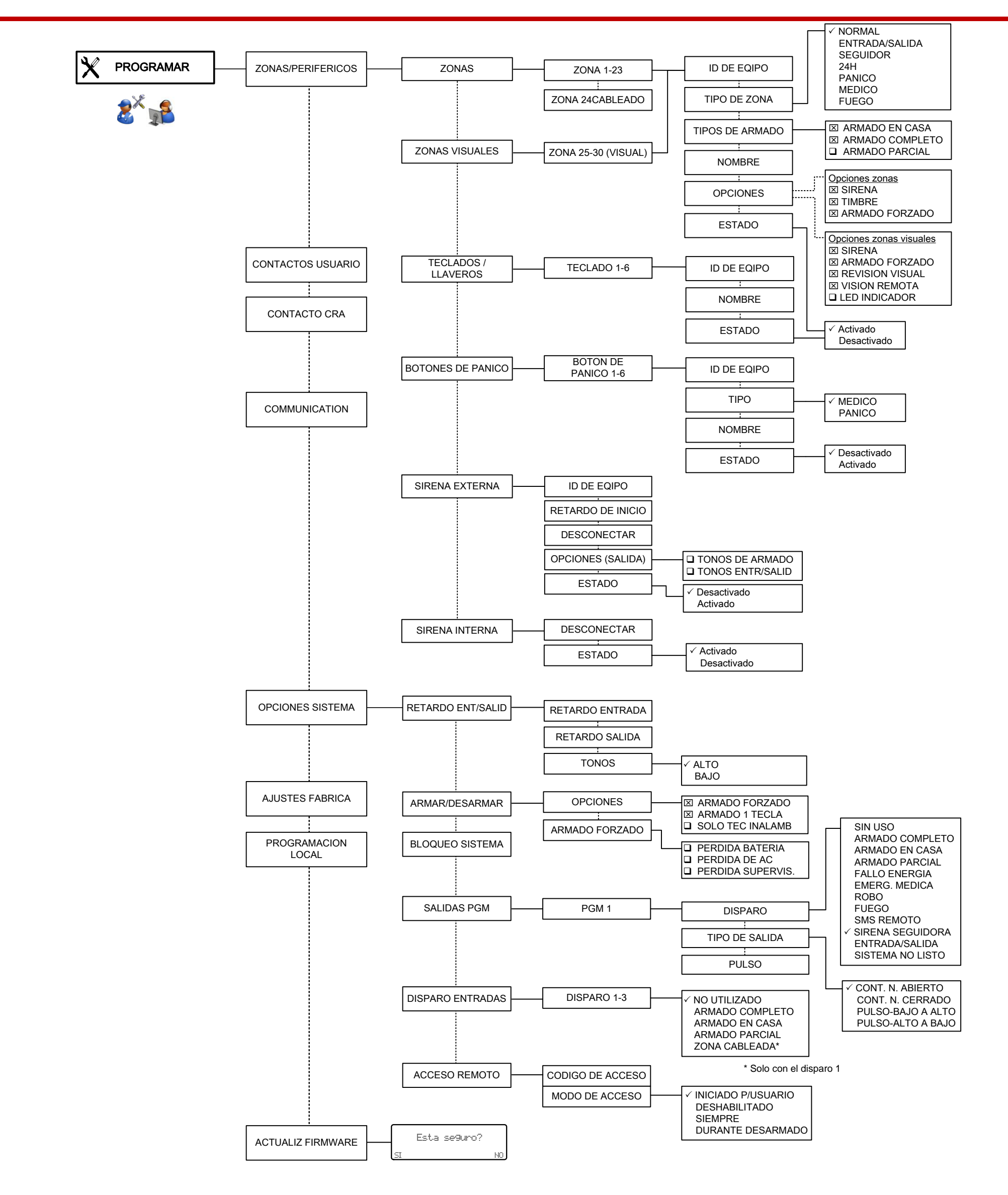

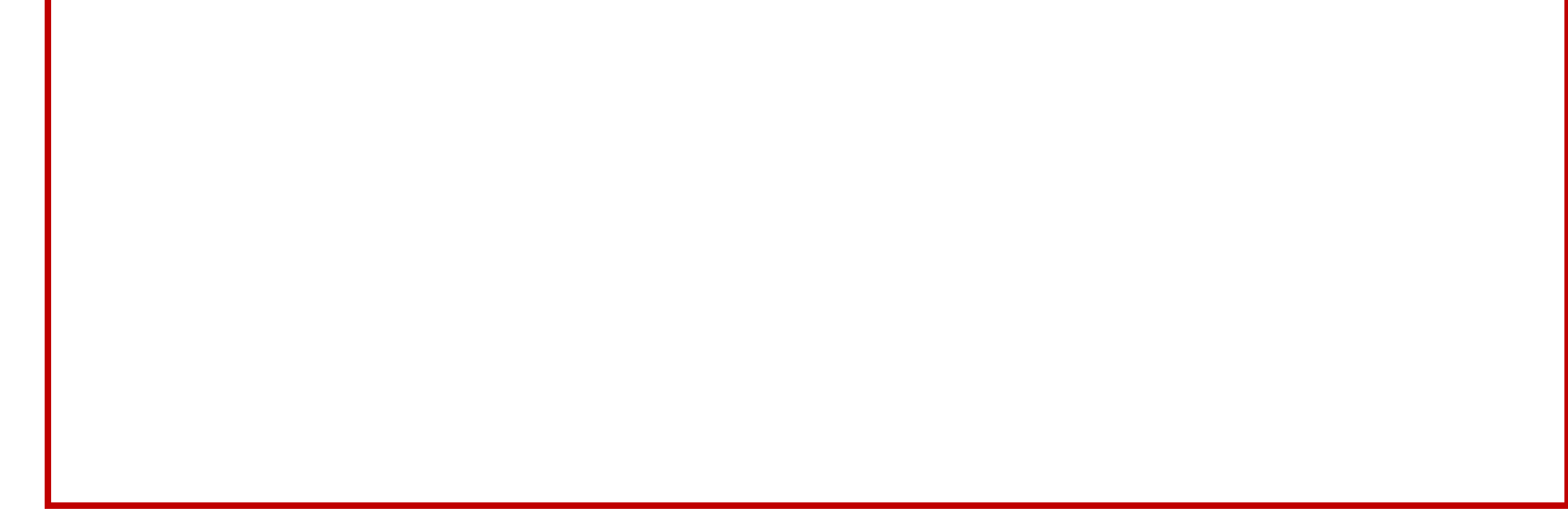

# Verificación Visual & Preferencias para Visión Remota

Para permitir al Usuario Maestro utilizar ambas características:

- 1. Menús: Usuario Maestro/Instalador: Opciones -> Ajustes Globales: Activar Eventos Visuales & Visión Remota.
- 2. Menú Instalador:
  - a) Programar -> Zona/Periféricos -> Zonas Visuales -> Zona 25-30 -> Zona X -> Opciones: Activar Visión Remota & Revisión Visual.
  - b) Programar -> Contactos Usuario-> Contacto 1-4 -> Opciones: Activar Visión Remota & MMS Visual.

Para permitir a la CRA/ECM recibir los reportes visuales:

**Menú Instalador**: Programar -> Contacto CRA -> Reporte de Eventos -> Reporte Visual

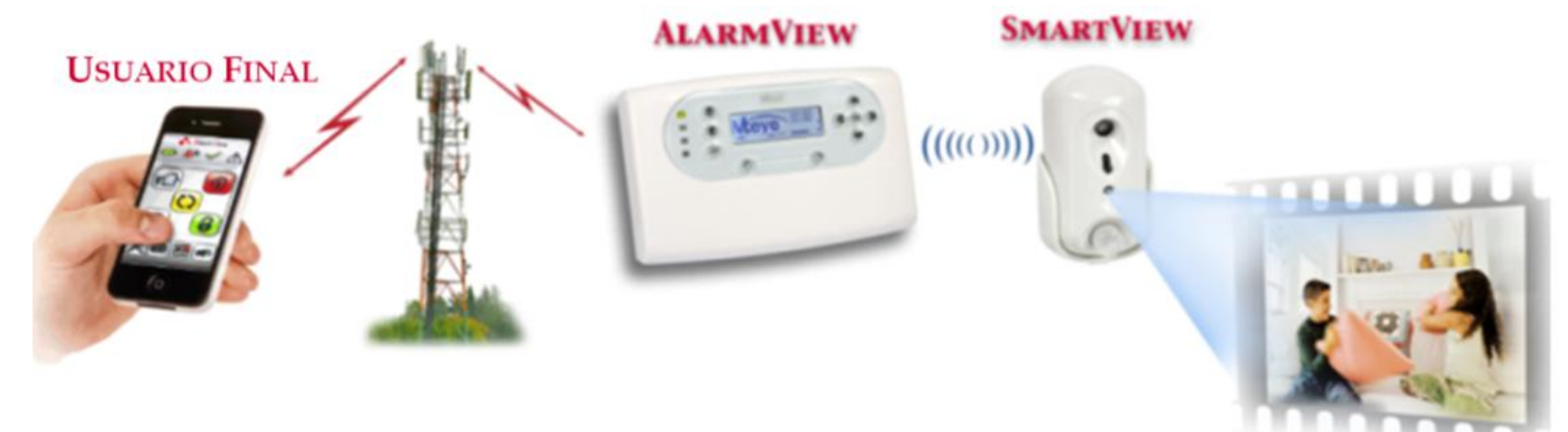

#### **Opciones de Pruebas de Comunicación**

| Opción          | Proceso de la Prueba                                                                                                    | Objetivo           | Mensaje de LCD                           | Respuesta               |  |  |  |
|-----------------|----------------------------------------------------------------------------------------------------|--------------------|------------------------------------------|-------------------------|--|--|--|
| GPRS            | Intenta abrir automáticamente la página web de Google <sup>©</sup>                                                          | www.google.com     | Espere                                   | Satisfactorio / Fallido |  |  |  |
| CRA 1-2         | Envía un reporte de prueba a la CRA                                                                                         | Protocolo Definido | Espere                                   | Satisfactorio / Fallido |  |  |  |
|                 | Envía CID SMS/SIA SMS                                                                                                    | Teléfono de CRA    | Espere                                   | Satisfactorio / Fallido |  |  |  |
|                 | Envía un email visual/CID                                                                                                   | Email CRA          | Espere                                   | Satisfactorio / Fallido |  |  |  |
|                 | Envía GPRS CID/GPRS visual CID                                                                                              | CMS IP & port      | Espere                                   | Satisfactorio / Fallido |  |  |  |
| Contactos       | Envía un mensaje de texto de "Prueba Periódica" a través de MMS, SMS & email y reporta Aprobado/Fallido después de cada uno |                    |                                          |                         |  |  |  |
| Usuarios<br>1-4 | Prueba de SMS<br>(el reporte de eventos por SMS debe estar activado)                                                        | Teléfono Móvil     | Prueba de SMS                            | Satisfactorio / Fallido |  |  |  |
|                 | Prueba de Email<br>(el reporte de eventos por correo debe estar activado)                                                   | Correo Electrónico | Prueba de texto de<br>Correo Electrónico | Satisfactorio / Fallido |  |  |  |

Note: Algunas fallas pueden resultar de errores de programación o falla de comunicación.

## Comandos de SMS\*

| Comandos de Armado/ Desarmado |         |  |  |  |  |
|-------------------------------|---------|--|--|--|--|
| Acción                        | Comando |  |  |  |  |
| Armado Completo               | A, a    |  |  |  |  |
| Armado en Casa                | H, h    |  |  |  |  |
| Armado Parcial                | Р, р    |  |  |  |  |
| Desarmado                     | D, d    |  |  |  |  |
| Comandos para PGM             |         |  |  |  |  |
| Abrir PGM                     | 1Ø, 1ø  |  |  |  |  |
| Cerrar PGM                    | 1C, 1c  |  |  |  |  |

| Solicitud remota de imagen             |           |  |  |  |  |
|----------------------------------------|-----------|--|--|--|--|
| Acción                                 | Comando   |  |  |  |  |
| Solicitar imagen                       | xxI, xxi* |  |  |  |  |
| Otros Comandos                         |           |  |  |  |  |
| Detener Sirena                         | B, b      |  |  |  |  |
| Solicitar el estado del sistema        | S, s      |  |  |  |  |
| Ayuda – Solicitar la lista de comandos | ?         |  |  |  |  |
|                                        |           |  |  |  |  |

\* xx: indica un número de zona. Las zonas de vídeo disponibles son de la 25 a la 30.

Copyright ©2013 by PIMA Electronic Systems Ltd. All rights reserved. E&OE PIMA Electronic Systems Ltd., 5 Hatzoref Street, Holon 5885633, Israel

Tel: +972.3.6506414 Fax: +972.3.5500442

Email: <u>support-sp@pima-alarms.com</u> Web: <u>http://www.pima-alarms.com</u>

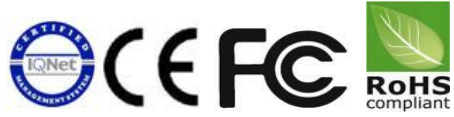

4410380

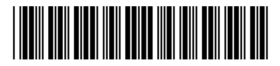

Ver. A, XX es (Octubre 2013)